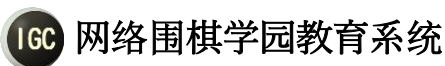

# 使用说明书

# 1 系统机能概要

本系统提供以下主要机能。

- 视频・语音・文本聊天集成一体的双向围棋教学。
- 最大1对10的多面指导棋,以及在线棋谱讲解。
- 最大 5 对 5 的学生间练习对局。
- 面向内部学生和外来访问者的观战功能。
- 教师学生两端都配备画面录像功能,以供复习用。
- ・ 教室・学生・棋谱数据管理,以及 USB 备份和还原。
- 教师对学生的邮件单发・群发。

## 2 运行环境

OS:

- (1) MS WinXP 以上
- (2) IPv4 用户
- (3) .Net Framework4.0 以上

其他:

- ・ 教师方
  - (1)显示器分辨率(1024x768以上)
  - (2) CPU:2.6GHz, RAM:2G以上(推荐)
  - (3) 麦克风&耳机(防止回音)
  - (4) 摄像头
  - (5) 防毒软件(Norton, McAfee 等)
- ・ 学生方
  - (1)显示器分辨率(1024x768以上)
  - (2) 麦克风&耳机(防止回音)
  - (3) 摄像头(可选)

# 3 程序安装&卸载

### (1) 下载安装程序

请从敝公司网站下载最新版本的安装程序。

| □ 软件下载   网络围棋学 E × +                                         |                                |   | - |   | × |
|--------------------------------------------------------------|--------------------------------|---|---|---|---|
| $\leftarrow$ $\rightarrow$ $\circlearrowright$ igocampus.com | n/cn/release                   | = | ľ | ٩ |   |
| IGC ネット囲碁学園<br>Net Igo Campus                                | 日本語 简体中文 한국어 English           |   |   | ) | Ŷ |
| <b>首</b> 页                                                   | 首页 > 软件下载                      |   |   |   |   |
| □ 公司简介                                                       | 安装程序下载                         |   |   |   |   |
| 总经理问候                                                        | 围棋学园教育系统Ver5 2(国际版) 2016/12/08 |   |   |   |   |
| <b>顾问棋士</b>                                                  |                                |   |   |   |   |
| ₩ 最新信息                                                       | 後正履历下载<br>使用说明书下载              |   |   |   |   |
| ¥ 收费说明                                                       | .Net4.0下载                      |   |   |   |   |
| 🖳 软件下载                                                       |                                |   |   |   |   |
| ●  宣传栏                                                       |                                |   |   |   |   |
| 在线咨询                                                         |                                |   |   |   |   |

#### (2) 安装(※)

本系统的安装需要在管理者用户下进行。 双击安装包,根据画面向导安装即可。

安装完成以后,桌面上会生成一个现快捷启动图标(Igo Campus Startup)。

※ .Net Framework4.0 没有安装的机器,请先从微软网站下载安装后,再运行本系 统的安装程序。

### 网络围棋学园有限公司

www.igocampus.com/cn

|                                | Application Tools | Dov                      | vnloads            | _ !                                                                           | x        |
|--------------------------------|-------------------|--------------------------|--------------------|-------------------------------------------------------------------------------|----------|
| F Home Share View              | Manage            |                          |                    |                                                                               | ^ 📍      |
| Copy Paste shortcut            | ve Copy<br>to     | New item •<br>New folder | Properties         | <ul> <li>Select all</li> <li>Select none</li> <li>Invert selection</li> </ul> |          |
| Clipboard                      | Organize          | New                      | Open               | Select                                                                        |          |
| 🔄 💿 🔻 🕈 🚺 🕨 This PC 🕨 Do       | ownloads          |                          | v ♂ Sea            | rch Downloads                                                                 | Q        |
| ☆ Favorites                    | 2                 | Da                       | ate modified Ty    | oe Size                                                                       |          |
| 📃 Desktop 🗹 🗹 Se               | tupVer5.3.exe     | 12                       | /6/2016 8:42 PM Ap | plication 3                                                                   | 6,440 KB |
| Downloads =                    |                   |                          |                    |                                                                               |          |
| 🔚 Recent places                |                   |                          |                    |                                                                               |          |
| 🖳 This PC                      |                   |                          |                    |                                                                               |          |
| 膧 Desktop                      |                   |                          |                    |                                                                               |          |
| Documents                      |                   |                          |                    |                                                                               |          |
| 🗼 Downloads 🛛 🗸 🧹              |                   |                          |                    |                                                                               | >        |
| 1 item 1 item selected 35.5 MB |                   |                          |                    |                                                                               | :==      |

| 岁 Igo Campus Ed | 😥 Igo Campus Education System - InstallShield Wizard 🗙                                                             |  |  |  |  |  |
|-----------------|----------------------------------------------------------------------------------------------------|--|--|--|--|--|
| 2.              | Welcome to the InstallShield Wizard for Igo<br>Campus Education System                                             |  |  |  |  |  |
|                 | The InstallShield(R) Wizard will install Igo Campus Education<br>System on your computer. To continue, click Next. |  |  |  |  |  |
|                 | WARNING: This program is protected by copyright law and international treaties.                                    |  |  |  |  |  |
|                 | < Back Next > Cancel                                                                                               |  |  |  |  |  |

www.igocampus.com/cn

| Igo Campus Education System - InstallShield Wizard |                                                                                                    |  |  |  |  |
|----------------------------------------------------|----------------------------------------------------------------------------------------------------|--|--|--|--|
| ي                                                  | InstallShield Wizard Completed                                                                                       |  |  |  |  |
|                                                    | The InstallShield Wizard has successfully installed Igo Campus<br>Education System. Click Finish to exit the wizard. |  |  |  |  |
|                                                    |                                                                                                    |  |  |  |  |
|                                                    |                                                                                                    |  |  |  |  |
|                                                    |                                                                                                    |  |  |  |  |
|                                                    | < <u>B</u> ack <u>Einish</u> Cancel                                                                                  |  |  |  |  |

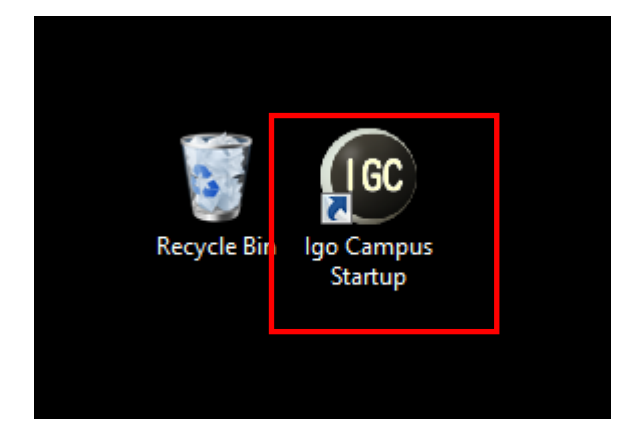

### (3) 卸载

卸载程序可以通过程序菜单。

### (Igo Campus->Igo Campus Uninstall)

| Resource Monitor              | Igo Campus             |
|-------------------------------|------------------------|
| Security Configuration Wizard | Igo Campus Startup NEW |
| Server Manager                | Igo Campus Uninstall   |
| Services                      | Java                   |
| System Configuration          | About Java             |
| System Information            | Check For Updates      |

### 也可通过控制面板的「卸载程序」来卸载。

#### (Control Panel->Programs->Programs and Features)

|   |                                                                                                    | Programs and Features                                                     |                                                                        | x          |  |
|---|----------------------------------------------------------------------------------------------------|---------------------------------------------------------------------------|------------------------------------------------------------------------|------------|--|
| 6 | 🔄 🔄 🔹 🛧 📷 🕨 Control Panel 🕨 All Control Panel Items 🕨 Programs and Features 🔹 🗸 🖒 Search Programs and Features 🔎 |                                                                           |                                                                        |            |  |
|   | Control Panel Home                                                                                               | Uninstall or change a program                                             |                                                                        |            |  |
|   | View installed updates                                                                                           | To uninstall a program, select it from the list and then click Uninstall, | Change, or Repair.                                                     |            |  |
| 0 | Turn Windows features on or                                                                                      |                                                                           | 5.                                                                     |            |  |
| Ŭ | off                                                                                                    | Organize 🕶 Uninstall Change Repair                                        | :== ▼                                                                  | 0          |  |
|   |                                                                                                    | Name                                                                      | Publisher 📩                                                            | ^          |  |
|   |                                                                                                    | Coogle Chrome                                                             | Google Inc.                                                            |            |  |
|   |                                                                                                    | 🕑 🔂 Igo Campus Education System                                           | igocampus                                                              |            |  |
|   |                                                                                                    | Microsoft Help Viewer 1.1                                                 | Microsoft Corporation                                                  |            |  |
|   |                                                                                                    | 🖟 Microsoft Visual C++ 2013 Redistributable (x86) - 12.0.30501            | Microsoft Corporation                                                  |            |  |
|   |                                                                                                    | Update for Japanese Microsoft IME Standard Extended Dictionary            | Microsoft Corporation                                                  |            |  |
|   |                                                                                                    | Update for Japanese Microsoft IME Postal Code Dictionary                  | Microsoft Corporation                                                  |            |  |
|   |                                                                                                    | 🔳 Microsoft Visual C++ 2010 x64 Redistributable - 10.0.40219              | Microsoft Corporation                                                  | =          |  |
|   | Microsoft SQL Server 2012 Native Client                                                                          |                                                                           | Microsoft Corporation                                                  |            |  |
|   | Microsoft Visual C++ 2010 x86 Runtime - 10.0.40219                                                               |                                                                           | Microsoft Corporation                                                  |            |  |
|   |                                                                                                    | 💷 Visual Studio 2010 Prerequisites - English                              | Microsoft Corporation                                                  |            |  |
|   |                                                                                                    | 📒 Microsoft SQL Server 2008 R2 Management Objects                         | Microsoft Corporation                                                  |            |  |
|   |                                                                                                    | 🥪 Microsoft Silverlight                                                   | Microsoft Corporation                                                  |            |  |
|   |                                                                                                    | 🔟 Microsoft Visual C++ 2008 Redistributable - x86 9.0.30729.6161          | Microsoft Corporation                                                  |            |  |
|   |                                                                                                    | Microsoft ODBC Driver 11 for SQL Server                                   | Microsoft Corporation                                                  |            |  |
|   |                                                                                                    | 📧 Microsoft Visual C++ 2008 Redistributable - x86 9.0.30729.4974          | Microsoft Corporation                                                  |            |  |
|   |                                                                                                    | 📑 Microsoft SQL Server System CLR Types                                   | Microsoft Corporation                                                  | ~          |  |
|   |                                                                                                    |                                                                           |                                                                        | >          |  |
|   |                                                                                                    | igocampus Product version: 5.3<br>Help link: http://www.igocamp Upd       | Support link: http://www.igocam<br>late information: http://www.igocam | pus<br>pus |  |

# 4 机能说明

4.1 启动菜单

| GC                                                    | 围 <b>棋学园</b><br>网络教育系统Ver5.3 |           |  |  |
|-------------------------------------------------------|------------------------------|-----------|--|--|
|                                                       | 启动教师系统                       | 棋盘        |  |  |
|                                                       | 启动学生系统                       | 紧急重置      |  |  |
|                                                       | 启动观战系统                       | 关闭        |  |  |
| 使用手册                                                  | 语言选择                         | Chinese - |  |  |
| Copyright © 2016 Net Igo Campus, All rights reserved. |                              |           |  |  |

### 启动教师系统

如果您是围棋老师,请点激该按钮进入教师系统。 (详细请参考 「<u>4.2 教师登录</u>」)

- 启动学生系统
   如果您是学生,请点激该按钮进入学生系统。
   (详细请参考 「<u>4.5 学生登录</u>」)
- 启动观战系统
   如果您是观战者,请点激该按钮进入观战系统。
   (详细请参考 「4.7 观战登录」)
- 棋盘
   如果您把本系统当做棋盘工具使用,请点激该按钮打开棋盘工具。
   (详细请参考 「4.9 棋盘主画面」)
- 紧急重置
   如果您在使用本系统时遇到子系统的启动问题,请点激该按钮清除设置。
   本操作有助于解决启动失败问题。
- ・ 关闭
   退出系统。

・ 使用手册

打开使用说明书。

语言选择
 选择自己习惯的语言。
 语言变更后,本系统会自动重启。

### 4.2 教师登录

#### 4.2.1 教师 ID 方式登录

| 🞯 网络围棋学园教育系统 Ver5.3~教        | 如走到                      | × |
|------------------------------|--------------------------|---|
| 登录模式                         | ● 教师ID C IP地址            |   |
| IGC 教师ID                     | TM201703031234           |   |
| 密码                           | *****                    |   |
|                              |                          |   |
|                              |                          |   |
| 申请教师ID                       |                          |   |
|                              |                          |   |
| ☑ 使用代理服务器                    | China 🔹                  |   |
| Copyright © 2016 Net Igo Cam | pus, A <mark>Test</mark> |   |

教师用 ID 登录,教师可以根据自己地理位置,选择自己最方便的服务器。 不同服务器具有不同的网速和性能。如果您有国内的公网 IP,可以不使用代理服 务器,网速和系统性能会有些改善。

如果您是首次使用本系统,请点激「申请教师 ID」,通过下面的画面提交您的邮件地址和教师密码。我们会创建一个教师 ID 发到您登录的邮箱,请接收并激活它。

www.igocampus.com/cn

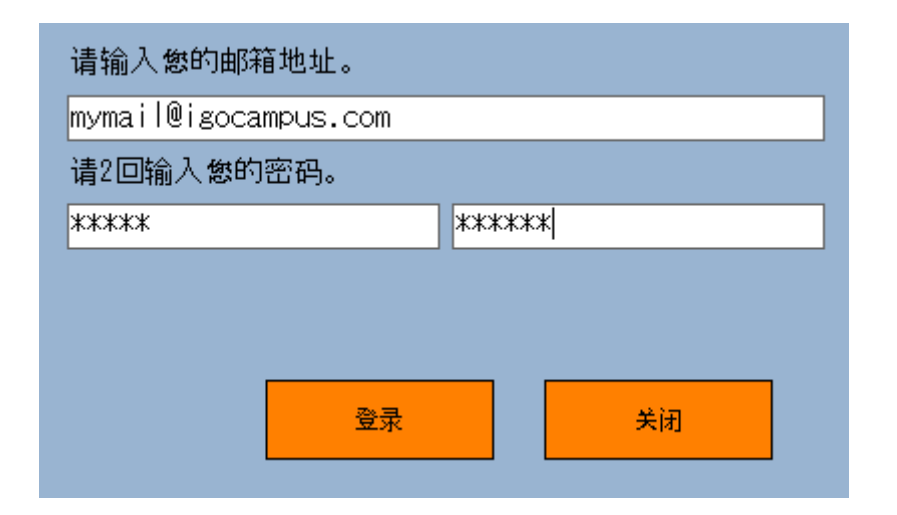

#### 4.2.2 IP 地址方式登录

| ◎ 网络围棋学园教育系统 Ver5.3~教师登录                                  | × |
|-----------------------------------------------------------|---|
| 登录模式 ○ 教师ID ○ IP地址     1000000000000000000000000000000000 |   |
| 登录 关闭                                                     |   |
| Copyright © 2016 Net Igo Campus, All rights reserved.     |   |

通过 IP 地址方式登录,适用于拥有外网地址的教师,或局域网内教学。

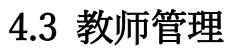

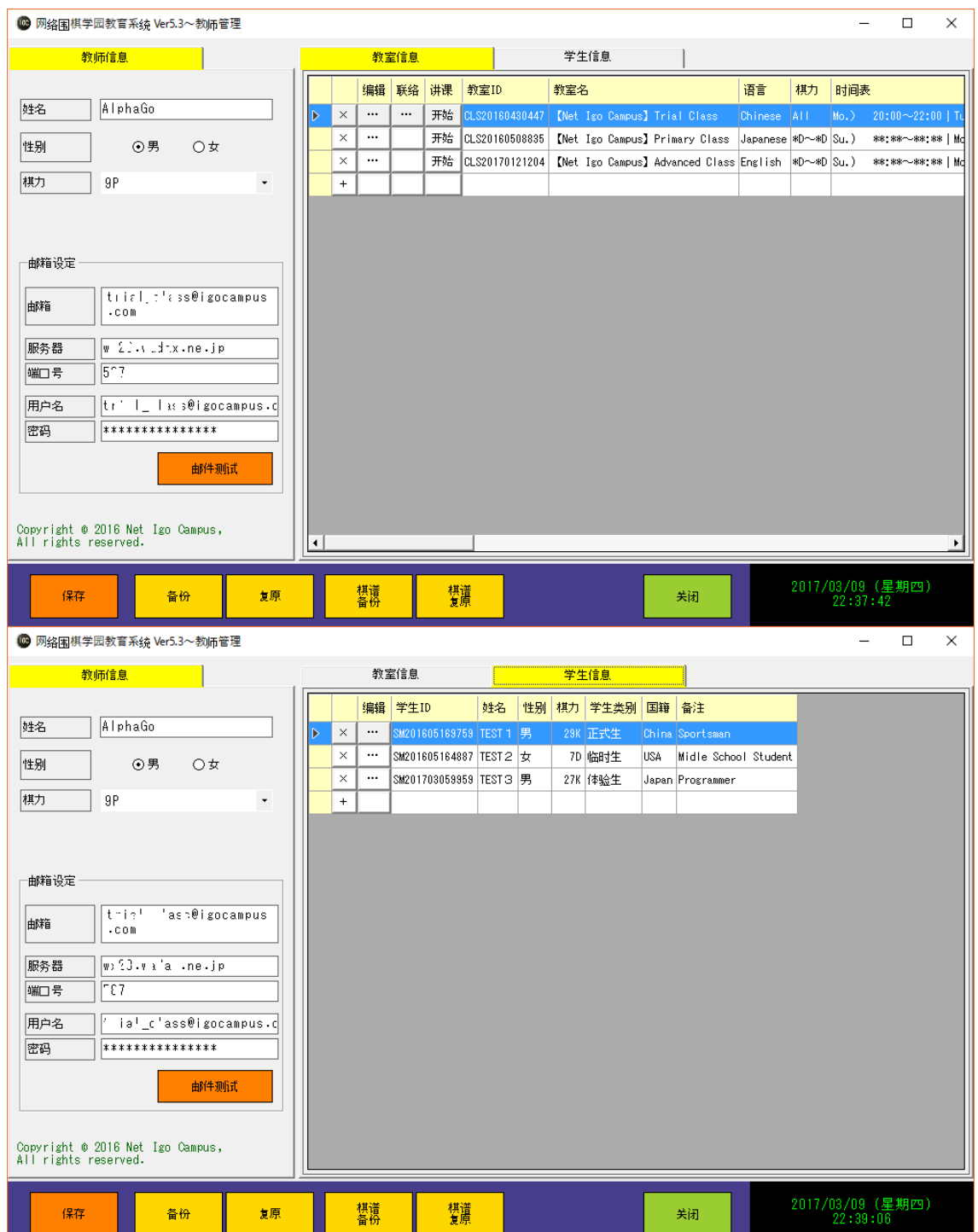

#### 4.3.1 教师信息

输入教师基本信息(姓名、性别、棋力)。 如教师需要通过本系统单发或群发邮件给学生,请输入邮箱的认证信息。 点激「邮件测试」,即可测试设定是否正确。邮件设定根据需要,不是必须的。

#### 4.3.2 教室信息

一览表里显示所有登录的教室信息。 教师点击表格按钮(+、×)、可以登录或删除教室。

#### 教室添加(+)

| 教室信息设定                                     |                                                                |           |                |                                                      |                                                                                                    | Х |
|--------------------------------------------|----------------------------------------------------------------|-----------|----------------|------------------------------------------------------|----------------------------------------------------------------------------------------------------|---|
| 教室ID       教室名       语言       棋力       观战席 | CLS20170309108<br>*** Class<br>English ・<br>*D~*D<br>0 ・ 观战 ID | <br> <br> | <b>程表</b>      | Su.)<br>Mo.)<br>Tu.)<br>We.)<br>Th.)<br>Fr.)<br>Sa.) | *** : ***~_**: ***<br>***: ***~_**: ***<br>***: ***~_**: ***<br>***: ***~_**: ***<br>***: ***~_**: ***<br>***: ***~_**: ***<br>**: **~_**: ** |   |
| 在籍学生                                       |                                                                | 非右        | E籍学生           |                                                      |                                                                                                    |   |
| 学生ID 姓名                                    | 备注                                                             |           | 学生ID           | 姓名                                                   | 备注                                                                                                    |   |
|                                            |                                                                | ▶         | SM201605169759 | TEST 1                                               | Sportsman                                                                                                    |   |
|                                            |                                                                |           | SM201605164887 | TEST 2                                               | Midle School Student                                                                                                    |   |
|                                            |                                                                |           | SM201703059959 | TEST 3                                               | Programmer                                                                                                    |   |
|                                            |                                                                |           |                |                                                      |                                                                                                    |   |
| 1 ↓                                        | <b>→</b>                                                       | ÷         | <b>-</b>       | f                                                    | 呆存 取消                                                                                                    |   |

输入教室基本信息。

・ 教室删除(×)

教师可以删除不用的教室信息。

教室编辑(…)

| 教室信息设定           |                              | ×                                    |
|------------------|------------------------------|--------------------------------------|
| 教室ID             | CLS20160430447               | Mo.) 20:00~22:00                     |
| <br>教室名          | [Net Igo Campus] Trial Class | We.) 20:00~22:00<br>Tb.) 20:00~22:00 |
| <br>语言           | Chinese -                    | Fr.) 20:00~22:00<br>课程表              |
| 【棋力              | A11                          |                                      |
|                  | 10 - 观战 ID SW201612345678    |                                      |
|                  |                              |                                      |
| 在耤字生             |                              | 非在耤字生                                |
| 学生ID             | 姓名 备注                        | 学生ID 姓名 备注                           |
| ▶ SM201605169759 | TEST 1 Sportsman             |                                      |
| SM201605164887   | TEST 2 Midle School Student  |                                      |
| SM201703059959   | TEST3 Programmer             |                                      |
|                  |                              |                                      |
|                  |                              |                                      |
|                  |                              |                                      |
|                  |                              |                                      |
|                  |                              |                                      |
|                  |                              |                                      |
|                  |                              |                                      |
|                  |                              |                                      |
|                  |                              |                                      |
|                  |                              |                                      |
| ↑ _↓             | $\rightarrow$                | ← 保存 取消                              |
|                  |                              |                                      |

1个教室最多可以容纳10位学生。

点激按钮(←,→)添加删除教室的在籍学生, 点激按钮(↑,↓)实现学生在教室中的 表示顺序。 教室联络(…)

| 教室联络 |                                                                                      | ×         |
|------|--------------------------------------------------------------------------------------|-----------|
| 发送人  | 系统测试教室~阿法 狗<br>全员                                                                    | •         |
| 主题   | 」<br>家庭作业                                                                            |           |
| 内容   | 各位<br>大家好!<br>几个自作死活题发给大家,<br>请同学们练习。<br>另外请同学们上弈城对局一盘,把棋谱发给老师。<br>老师在课堂上分析。<br>阿法 狗 | 添附文件<br>+ |
|      |                                                                                      | 发送 取消     |

如有联络事项,可以对教室全员或个别学生发送邮件。

### ・ 讲课(开始)

点击表格按钮「开始」、进入教师的课堂主画面。 (详细参考「4.4 教师主画面」)

#### 4.3.3 学生信息

一览表里显示所有登录学生信息。 教师点击表格按钮(+、×)、可以登录或删除学生信息。

#### ・ 学生添加(+)

新建学生信息。

| 学生信息设定      |            |      |         |                           |     |   |   |   | × |
|-------------|------------|------|---------|---------------------------|-----|---|---|---|---|
| 学生 ID<br>姓名 | SM20170310 | 9846 | _<br>在籍 | 教室<br><mark>教室ID</mark> 名 | 教室名 |   |   |   |   |
| 性别          | ⊙男         | O女   |         |                           |     |   |   |   |   |
| 棋力          |            | •    | ·       |                           |     |   |   |   |   |
| 类别          |            | •    | ·       |                           |     |   |   |   |   |
| 国籍          |            |      |         |                           |     |   |   |   |   |
| 由箱          |            |      |         |                           |     |   |   |   |   |
| 备注          |            |      |         |                           |     |   |   |   |   |
|             |            |      |         |                           |     | G | 释 | 取 | 肖 |

・ 学生删除(×)

删除学生信息。

• 学生编辑(…)

编辑学生信息。

| 学生ID | SM20160516 | 9759    |   | 在籍 | 靜教室            |                  |             |  |
|------|------------|---------|---|----|----------------|------------------|-------------|--|
| 姓名   | TEST 1     |         |   |    | 教室ID           | 教室名              |             |  |
|      |            |         |   | ▶  | CLS20160430447 | [Net Igo Campus] | Trial Class |  |
| 性别   | ⊙男         | 〇女      |   |    |                |                  |             |  |
| 棋力   | 29K        |         | • |    |                |                  |             |  |
| 类别   | 正式生        |         | • |    |                |                  |             |  |
| 国籍   | China      |         |   |    |                |                  |             |  |
| 由時間  | jesonvan®s | ina.com |   |    |                |                  |             |  |
|      |            |         |   |    |                |                  |             |  |

#### 4.3.4 按钮机能

(1)保存

教师・教室・学生信息保存在本地机器。

### (2)备份

教师·教室·学生信息保存到 USB 盘。

推荐定期备份数据。

### (3)复原

将 USB 盘上的教师・教室・学生信息恢复到本地机器上。 紧急修复或电脑间数据移行时使用。

### (4)棋谱备份

将棋谱信息保存到 USB 盘。

### 推荐定期备份数据。

### (5)棋谱复原

将 USB 盘上的棋谱恢复到本地机器上。

紧急状态修复或电脑间数据移行时使用。

### (6)关闭

关闭教师管理回到教师登录画面。

### 4.4 教师主画面

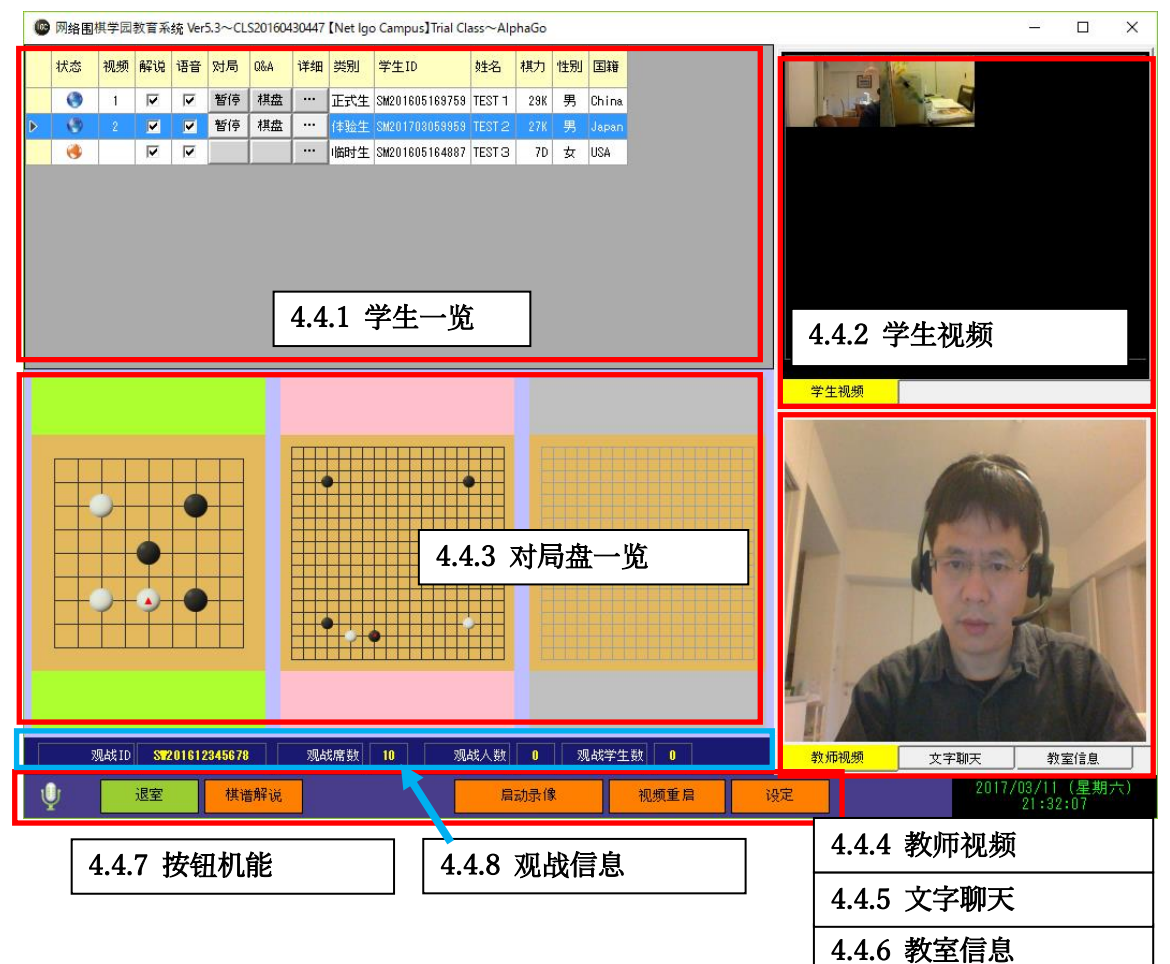

#### 4.4.1 学生一覧

最大可以表示 10 名学生信息。

・ 状态

学生的在线状态。

蓝色地球:在线状态

橙色地球:断线状态

视频

「学生视频」里显示的视频位置。

解说

解说的开通/关闭切换。

语音

语音的开通/关闭切换。全员开通的情况下噪音会比较大,尽量在需要对话的时开通该学生的语音。教师的声音全员都能听见。

### · 対局

学生空闲时表格按钮显示「新建」,对局中时显示「暂停」。 点激「新建」弹出以下对局设置画面,根据需要设置对局信息后启动对局。 通过「教师」选项决定是指导棋还是学生对局。

| 新建对局    |                             | × |
|---------|-----------------------------|---|
| 棋盘大小    |                             |   |
|         | 19 × 19 •                   |   |
| 对局名     |                             |   |
| 对局者(本人) | ○黑方 ⊙白方 IF 教师<br>(T)AlphaGo |   |
| 对局者(对方) | (S)TEST 1                   |   |
| 让子数     | 0 ▼ 贴目数 6.5 ▼               |   |
| 口计时     | 0 - : 20 - + 30 - 秒/手       |   |
|         | 设定取消                        |   |
| 新建对局    |                             | × |
| 棋盘大小    | 19 × 19 🗸                   |   |
| 对局名     | 围棋学园学生对局                    |   |
| 对局者(本人) | ○黑方 ④白方 □ 教师<br>(S)TEST 1   | 7 |
| 对局者(对方) |                             | - |
| 让子数     | 0 ▼ 贴目数 6.5 ▼               |   |
| 口计时     | 0 - : 20 - + 30 - 秒/手       |   |
|         | 取消                          |   |

### • Q&A

学生提出疑问时,表格按钮「棋盘」会闪烁。

点激「棋盘」弹出 Q&A 棋盘,通过此画面进行棋谱的个别讨论。

### 网络围棋学园有限公司

#### www.igocampus.com/cn

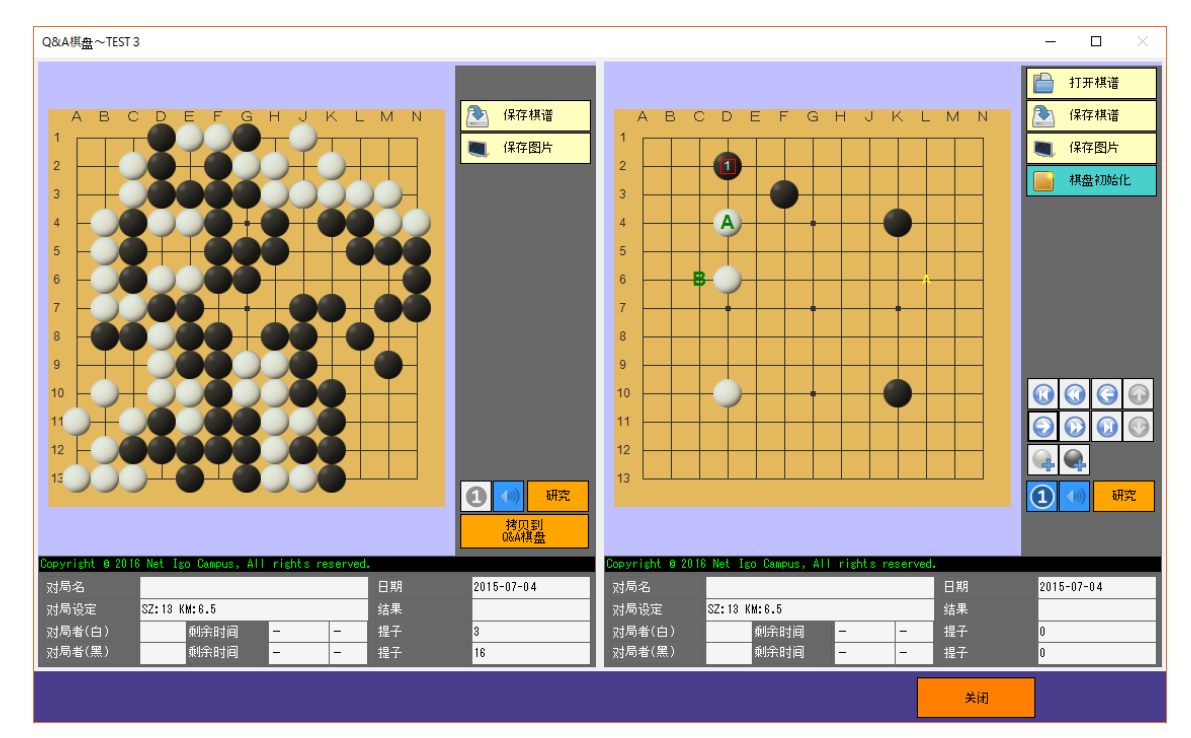

#### ・ 详细

| 学生详细~TEST 3 | 3                 | ×             |
|-------------|-------------------|---------------|
| 姓名          | TEST 3            |               |
| 性别          |                   |               |
| 棋力          | 27K               |               |
| 国籍          | Japan             |               |
| 学生类别        |                   |               |
| 邮箱          | jesonvan@sina.com |               |
| 备注          | Programmer        | <u>TEST 3</u> |
| 基本信息        | 棋谱履历              |               |
|             |                   | 关闭            |

#### 网络围棋学园有限公司

#### www.igocampus.com/cn

| Ŧ | <sup>产</sup> 生详细~TEST 3 X |     |    |     |    |            |       |           |            |        |       |                                 |
|---|---------------------------|-----|----|-----|----|------------|-------|-----------|------------|--------|-------|---------------------------------|
|   |                           | 参照  | 讲解 | Q&A | 对局 | 日期         |       | 黑方        | 白方         | 结果(n)  | 设定    |                                 |
|   |                           |     | 开始 | 棋盘  | 继续 | 2017-03-09 | 14:34 | (S)TEST 3 | (T)AlphaGo | -(3)   | SZ:19 | HA:4 KM:0.5 TM:20min+30byo-yomi |
|   |                           |     | 开始 | 棋盘  |    | 2017-03-09 | 00:20 | (S)TEST 3 | (S)TEST 2  | W+T(6) | SZ:19 | KM:6.5 TM:20min+30byo-yomi      |
|   |                           |     | 开始 | 棋盘  | 继续 | 2017-03-06 | 09:43 | (S)TEST 3 | (T)AlphaGo | -(9)   | SZ:13 | HA:2 KM:0.5                     |
|   | •                         |     |    |     |    |            |       |           |            |        |       |                                 |
| Ť | 基                         | 本信』 | 1  | 棋语  | 履历 |            |       |           |            |        |       |                                 |
|   |                           |     |    |     |    |            |       |           |            |        |       | 关闭                              |

- a) **参照(…)** 打开棋谱。
- b) 讲解(开始)

以本棋谱为对象进行讲解。

c) Q&A(棋盘)

以本棋谱为对象进行个别讨论。

d) 对局(继续)

对局再开始。

对无结果(-)或超时判负(B+T,W+T)的棋局可以重新继续进行。

### 4.4.2 学生视频

画面显示教室全员的视频。 鼠标右激视频,可以进行语音/静音的切换。 鼠标双激视频,视频进行放大/缩小切换。

#### 4.4.3 对局棋盘一览

学生数量的棋盘排列成行。

学生断线时,棋盘背景为灰色。学生在线时,棋盘背景色为绿色。

教师手番时, 棋盘背景色为粉红色。

鼠标双激对局中的棋盘,弹出对局画面,教师用此画面下指导棋。

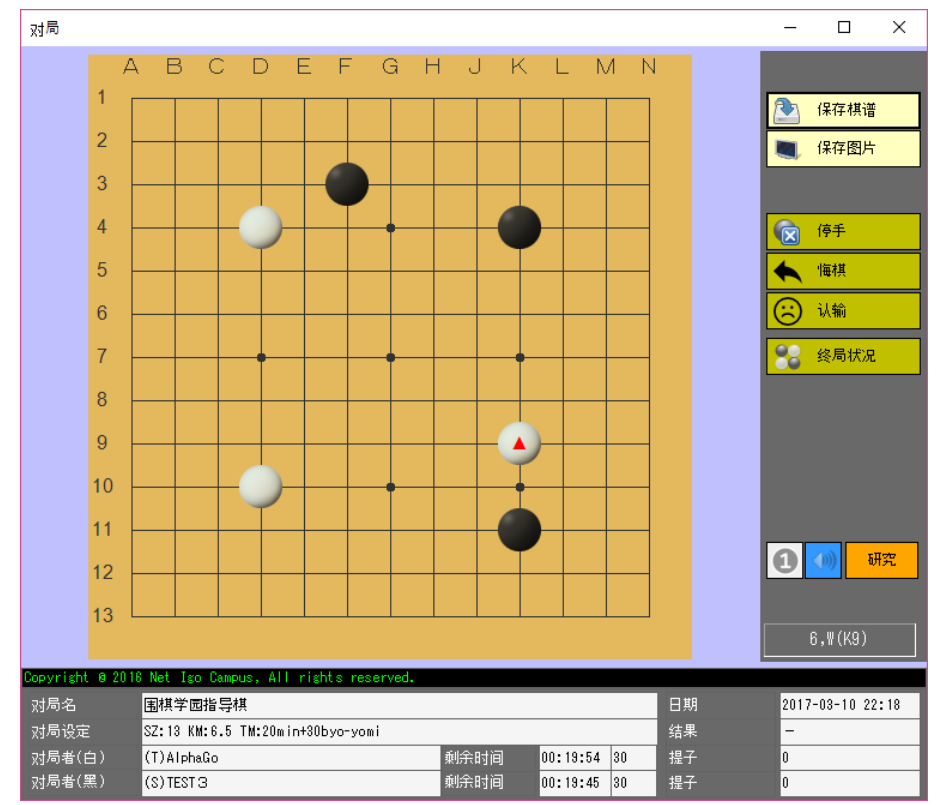

#### 4.4.4 教师视频

教师授课时的视频。

推荐教师授课时使用视频。

4.4.5 文字聊天

可以对全员或指定学生文字聊天。

#### 4.4.6 教室情報

显示教室基本信息。

### 4.4.7 按钮机能

(1) 🖞 (语音控制)

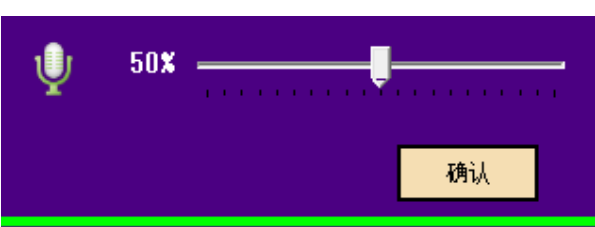

### 调节教室语音的大小。

教室语音太大会产生噪音,请适当调节好语音大小。

(2) 退室

结束课堂。

(3) 棋谱解说

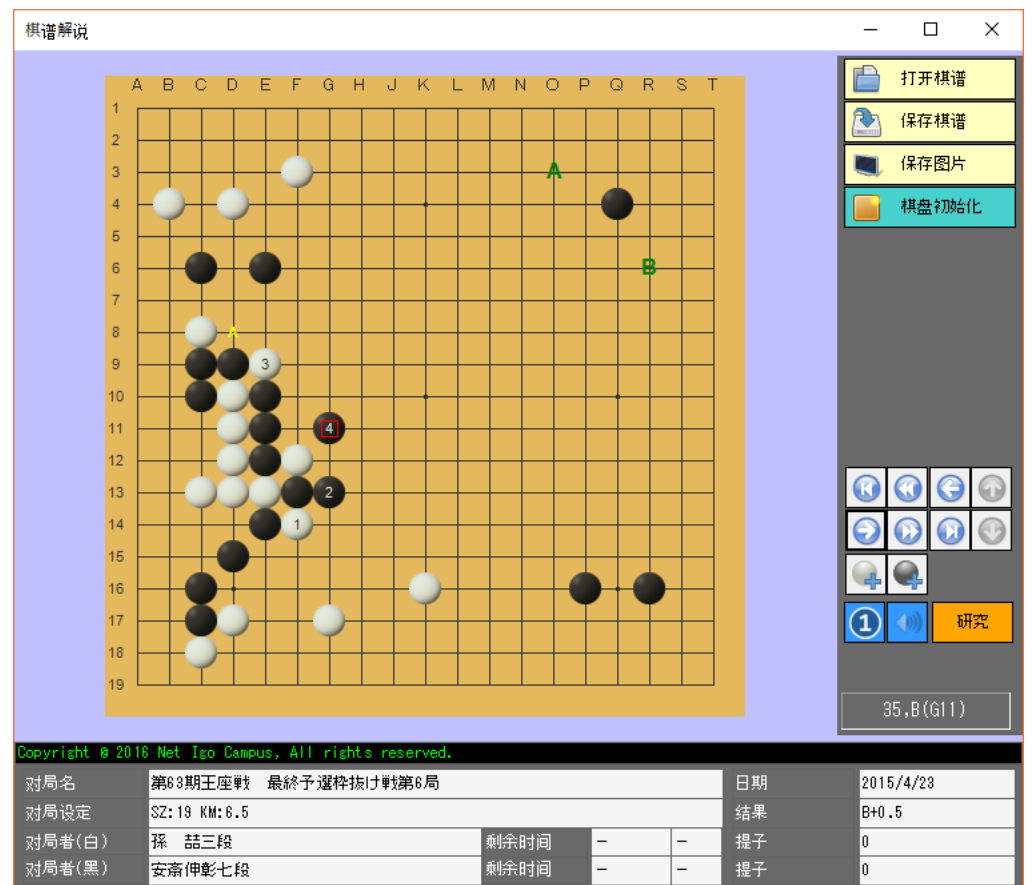

教师通过本画面进行棋谱解说。

棋谱解说内容会传送到解说对象的学生电脑。

解说途中,通过以下组合键可以再棋盘上添加/删除字母标识符。CTRL+鼠标点激: 在棋盘上描绘的字母标签。CTRL+X: 清除所有字母标签。

### (4) 启动录像

启动画面的录像功能。录像保存在以下路径。 C:¥Program Files (x86)¥Igo Campus¥VIDEO

(5)视频重启

视频功能再启动。

视频断线,语音不良的时候,请点本按钮恢复。

(6)设定

| 教师设定                            | × |
|---------------------------------|---|
| ☑ 使用视频                          |   |
| 视频质量                            |   |
| 5 -                             | · |
| 视频设备                            |   |
| FJ Camera -                     | • |
| 音频设备                            |   |
| マイク (8- Logicool USB Headset) ・ |   |
| 录像音频设备                          |   |
| マイク (8- Logicool USB Headset) ・ | · |
| 棋谱字符编码                          |   |
| Default -                       | · |
| 自定义棋盘                           |   |
| 保存取消                            |   |

设置视频・语音相关设备和棋谱文字编码。

点击「自定义棋盘」, 弹出以下画面, 可以设计自己的个性化棋盘。

#### 网络围棋学园有限公司

#### www.igocampus.com/cn

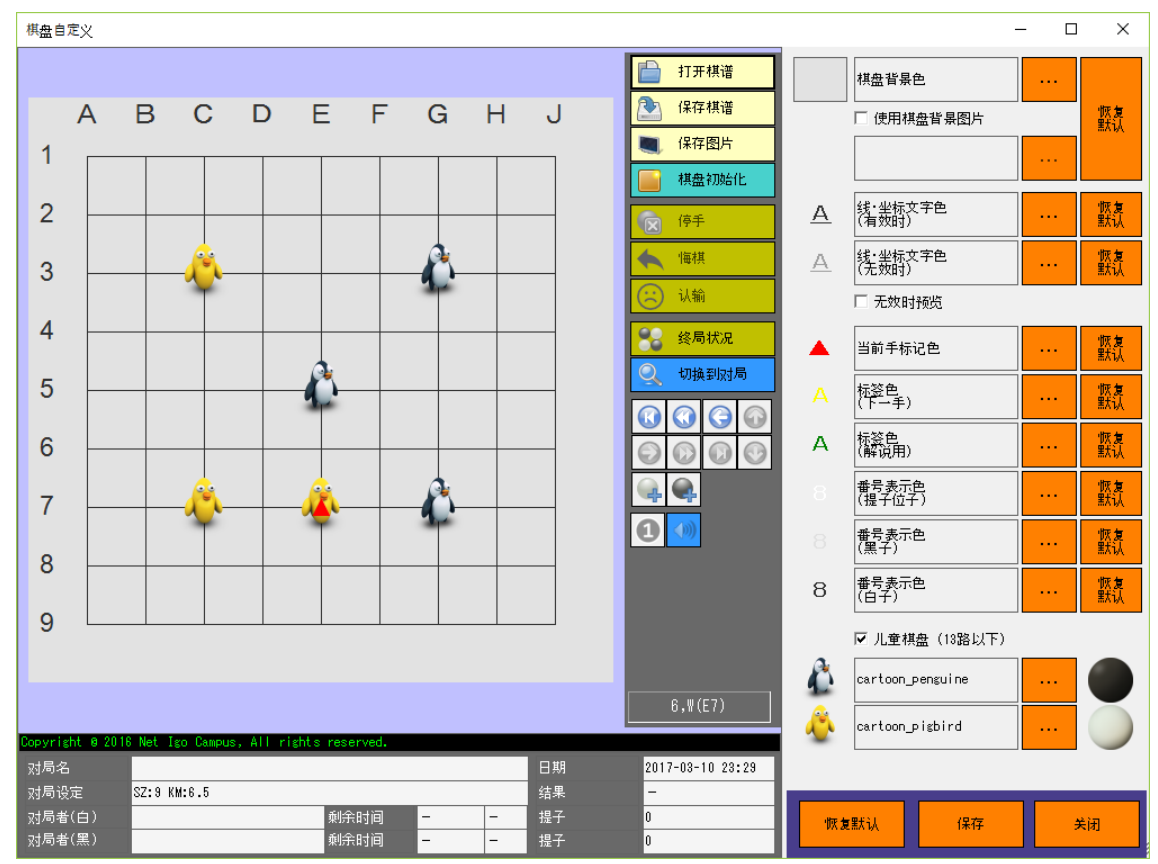

#### 4.4.8 观战信息

实时显示教室的公共观战 ID, 观战人数(公共观战 ID 登录)・观战学生数(学生 ID 登录)。

### 4.5 学生登录

| 💿 网络围棋学员                | 国教育系统 Ver5.3~学生登录              |                        |        |   | × |
|-------------------------|--------------------------------|------------------------|--------|---|---|
|                         | 登录方式                           | € 教师ID                 | ⊂ IP地址 |   |   |
| (IGC)                   | 教师ID                           | TM2017030312           | 34     | • |   |
|                         | 学生ID                           | SM2016051697           | 59     | • |   |
| 棋谱<br>备份<br>Copyright © | 复原<br>2016 Net Igo Campus, All | 登录<br>rights reserved. | 关闭     | ] |   |

用教师发布的教师 ID 和学生 ID 登录进教室。

### 备份

棋谱备份到 USB 盘上。

推荐定期做备份。

### (1)复原

将 USB 盘上的棋谱恢复到本地电脑。

在遇到系统故障,或将数据移行到其他电脑时使用。

(2)登录

画面转移到学生主画面。

(详细请参照「4.6 学生主画面」)

(3)关闭

关闭学生系统。

### 4.6 学生主画面

#### 4.6.1 对局

显示对局盘,对局的发起由教师进行。 教师可以新建对局,或对以前中断或超时判负的对局重新继续。 网络断线,或对局结束时,棋盘变灰,棋盘变成不可下棋状态。

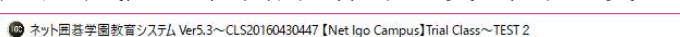

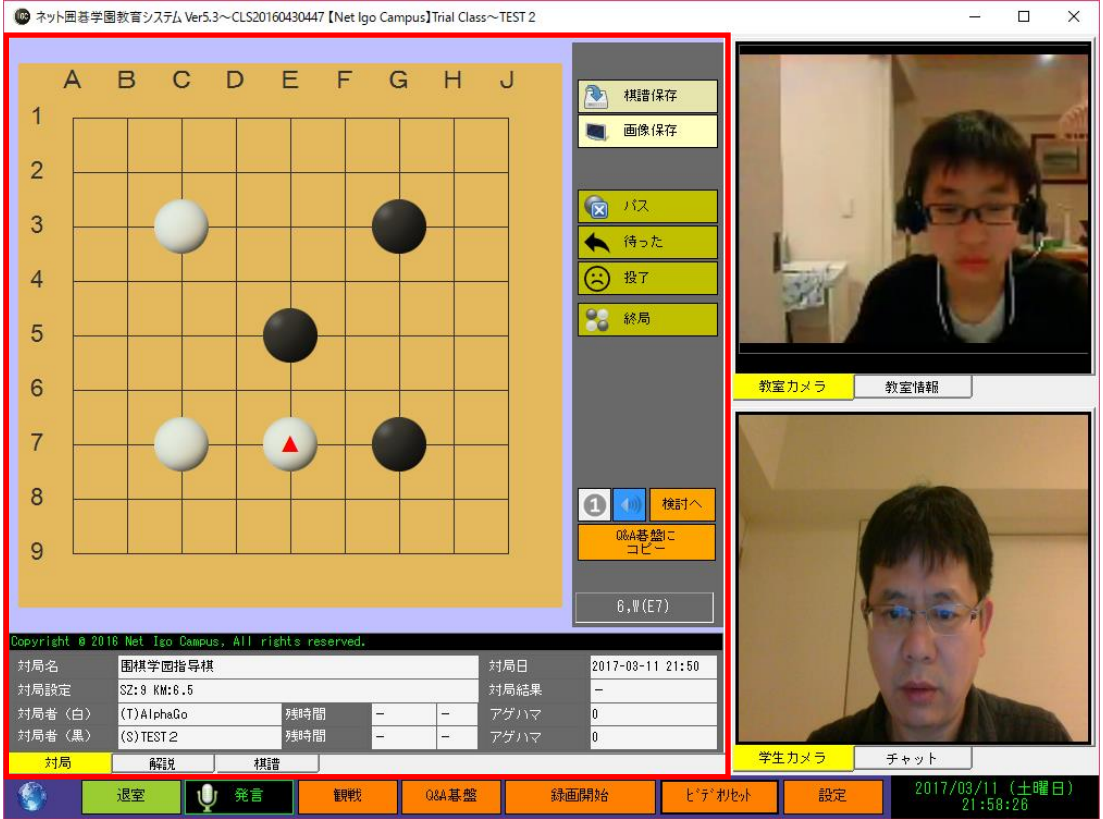

#### 4.6.2 解说

显示解说盘。解说盘只能由教师摆放棋子。 网络断线,或者教师解说完毕,棋盘的颜色变灰。

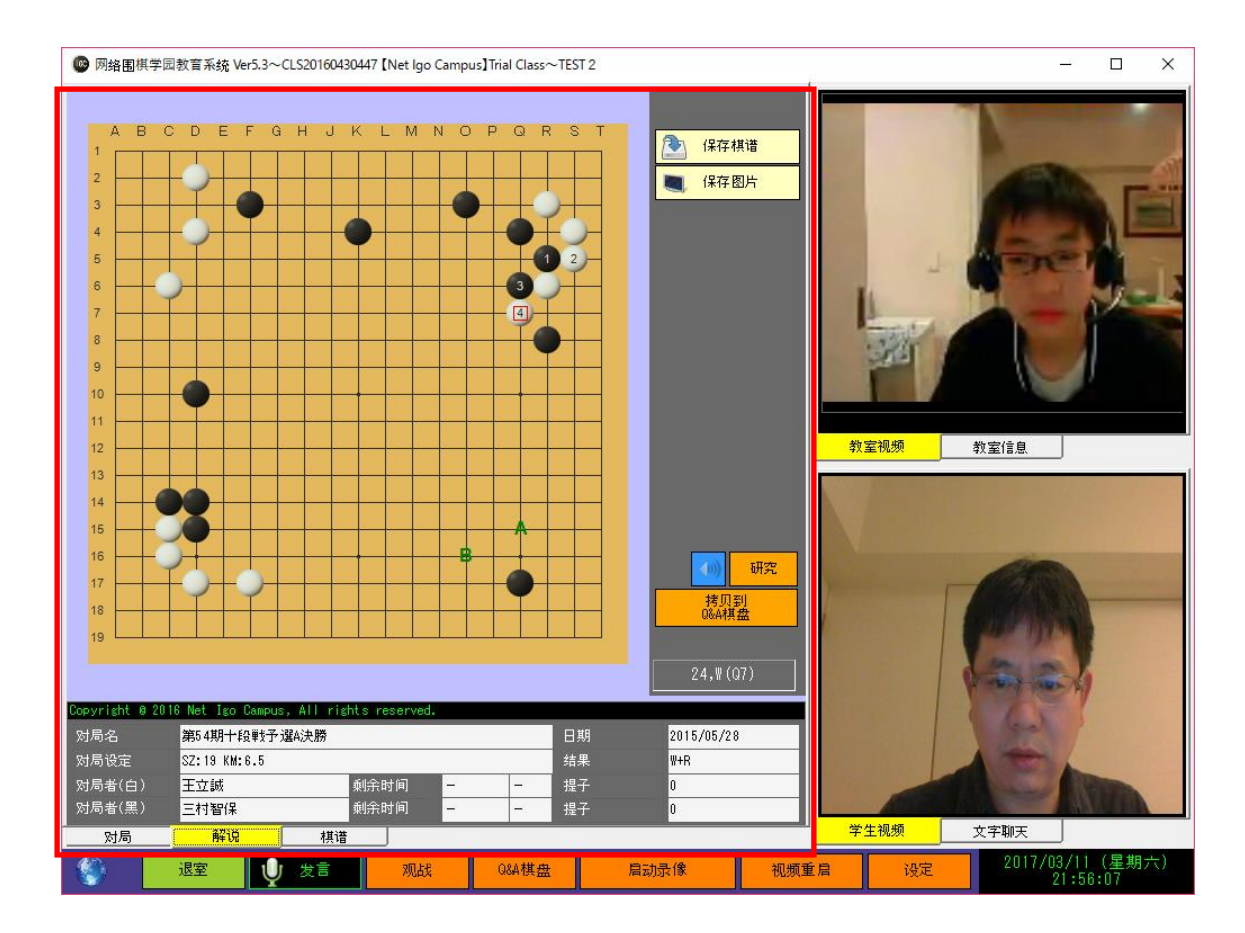

### 4.6.3 棋谱

学生自己下过的棋谱按教室分类显示。 点击参照栏中的「…」表格按钮,可打开棋谱查看。

|   |      | 网络围             | ]棋学园教育系统 Ve      | r5.3~CLS20 | 160430447 [ | Net Igo Ca | ampus]Trial Class~TE | ST 2           |      |                       | _6                                        |      | ×  |
|---|------|-----------------|------------------|------------|-------------|------------|----------------------|----------------|------|-----------------------|-------------------------------------------|------|----|
|   |      | 参照              | 日期               | 黑方         | 白方          | 结果(n)      | 设定                   |                |      | and the second second | N.                                        |      |    |
|   | >    |                 | 2017-03-11 21:50 | (S)TEST 2  | (T)AlphaGo  | -(0)       | SZ:19 HA:5 KM:0.5    |                |      |                       |                                           |      |    |
| ľ |      |                 | 2017-03-11 00:51 | (S)TEST 2  | (S)TEST 3   | -(8)       | SZ:19 KM:6.5         |                |      |                       | 100                                       | _    | -  |
|   |      |                 | 2017-03-09 00:20 | (S)TEST 3  | (S)TEST 2   | ₩+T(6)     | SZ:19 KM:6.5 TM:20   | min+30byo-yomi |      |                       | a second                                  |      | 1  |
|   |      |                 | 2017-03-08 17:07 | (S)TEST 2  | (T)AlphaGo  | W+T(6)     | SZ:13 KM:6.5 TM:20   | min+30byo-yomi |      |                       | ALC: NO.                                  |      |    |
|   |      |                 | 2017-03-08 16:35 | (S)TEST 3  | (T)AlphaGo  | -(7)       | SZ:13 KM:6.5 TM:20   | min+30byo-yomi |      |                       | A-75-                                     | 1    | -  |
|   |      |                 | 2017-03-08 14:34 | (S)TEST 2  | (T)AlphaGo  | <u>_</u>   | SZ:19 KM:6.5 TM:20   | min+30byo-yomi |      |                       |                                           | 1    |    |
|   |      |                 | 2017-03-06 17:06 | (S)TEST 2  | (T)AlphaGo  | <u>_</u>   | SZ:19 HA:4 KM:0.5    |                |      | 1                     | -                                         | 12   | -  |
|   |      |                 | 2017-03-06 17:05 | (S)TEST 2  | (T)AlphaGo  | -(0)       | SZ:19 KM:6.5         |                |      | THE                   |                                           |      |    |
|   |      |                 | 2017-03-06 17:05 | (S)TEST 2  | (T)AlphaGo  | -(0)       | SZ:19 KM:6.5         |                |      | 383                   |                                           | )    |    |
|   |      |                 | 2017-03-06 09:43 | (S)TEST 2  | (T)AlphaGo  | -(6)       | SZ:19 HA:4 KM:0.5    |                |      |                       |                                           |      |    |
|   |      |                 | 2017-03-05 20:41 | (S)TEST 2  | (T)AlphaGo  | <u>a</u>   | SZ:13 HA:2 KM:0.5    |                |      |                       |                                           |      |    |
|   | CLS2 | 201604          | 43 0 447         |            | 机油          |            |                      |                |      | 学生视频                  | С (1) (1) (1) (1) (1) (1) (1) (1) (1) (1) |      |    |
|   | ¢    | ). <u>1</u> /-5 | 退室               | U ±        | 8           | 观战         | Q8A棋盘                | 启动录像           | 视频重眉 | 设定                    | 2017/03/11                                | (星期) | 六) |

#### 4.6.4 教室视频

详细请参考「4.4.2 学生视频」。

#### 4.6.5 文字聊天

可以和教师进行文字聊天。不能学生间文字聊天。

#### 4.6.6 按钮机能

和教师连接成功后, 左下角的地球图标显示蓝色。

连接未成功时, 左下角的地球图标显示为橙色, 并且闪烁显示。

#### (1) 退室

退出课堂,返回到登录画面。

#### (2)观战

打开观战画面。

详细请参考「4.8 观战主画面」。

(3)Q&A 棋盘

弹出Q&A棋盘。

通过该棋盘实现和教师的实时问答和讨论。

### (4) 视频重启

视频功能再启动。

视频断线,语音不良的时候,请点本按钮恢复。

### (5) 设定

弹出以下的设定画面,

是否传送自己的视频由学生自己判断,默认传送视频。

其他相关设定请参考「4.4.7 按钮机能」~(6)设定

| 学生设定 | 1                               | × |
|------|---------------------------------|---|
| I    | □视频传送   ☑视频接收                   |   |
|      | 视频设备                            |   |
|      | FJ Camera 👻                     |   |
|      | 音频设备                            |   |
|      | マイク (3- Logicool USB Headset) ・ |   |
|      | 录像音频设备                          |   |
|      | マイク (3- Logicool USB Headset) ・ |   |
|      | 棋谱字符编码                          |   |
|      | Default -                       |   |
|      | 自定义棋盘                           |   |
|      | 保存取消                            |   |

### 4.7 观战登录

| 💿 网络围棋   | 学园教育系统       | Ver5.3~观战登录 | 录   |             |        |    | × |
|----------|--------------|-------------|-----|-------------|--------|----|---|
|          | 链接方式         | <u>t</u>    |     | € 教师ID      | ⊂ IP‡  | 也址 |   |
| I GC     | 教师ID         |             |     | TM201703    | 031234 | •  |   |
|          | 观战ID         |             |     | S₩201612    | 345678 | -  |   |
|          |              |             |     |             |        |    |   |
|          |              |             |     | 登录          | 关闭     |    |   |
| Copyrigh | t © 2016 Net | Igo Campus, | ALI | rights rese | rved.  |    |   |

用教师发布的教师 ID 和观战 ID 登录进教室。

# 4.8 观战主画面

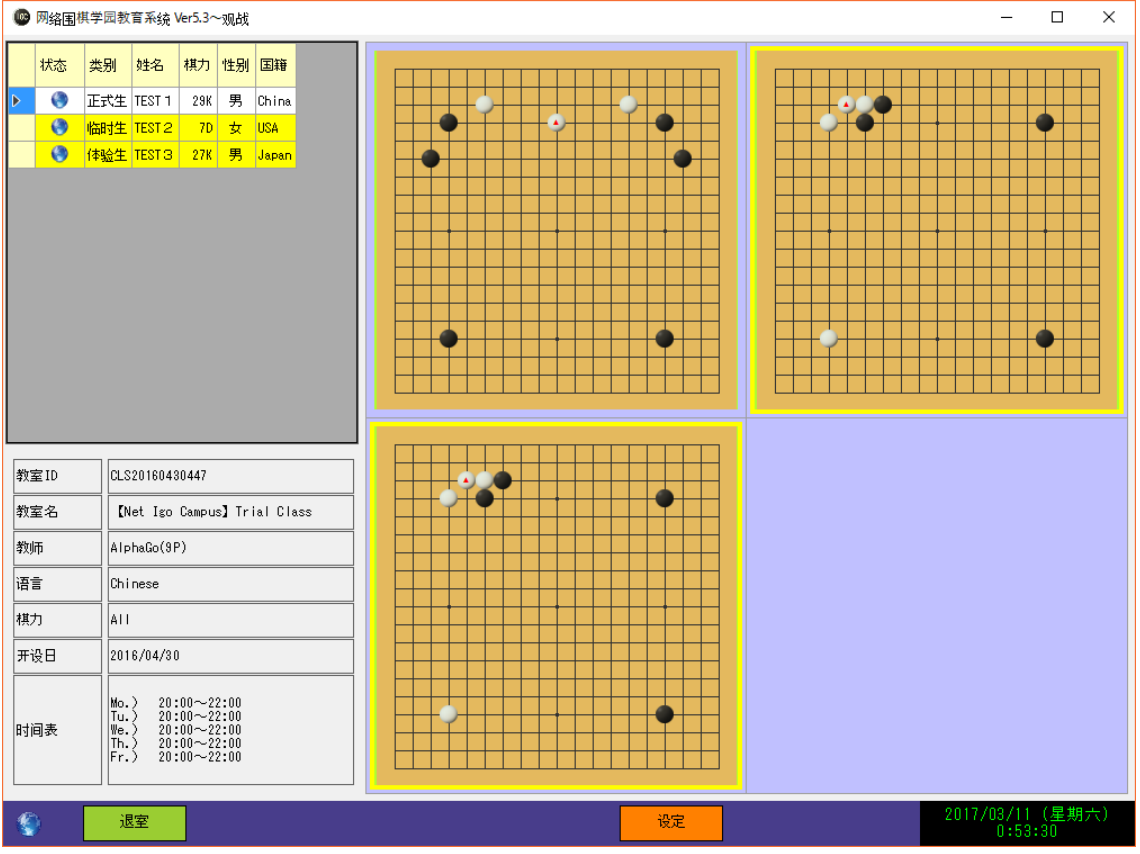

显示教室中的所有对局。双激棋盘,棋盘会放大显示。

# 4.9 棋盘主画面

可作为棋盘工具使用。能进行棋谱演示・研究・编辑。

| ☞ 网络围棋学园教育系统 Ver5.3~棋盘                                                                                                    | – 🗆 X                                                                                                    |
|----------------------------------------------------------------------------------------------------|----------------------------------------------------------------------------------------------------|
| A       B       C       D       E       F       G       H       J       K       L       M       N       O       P       Q       R       S       T         1       346       -231       343       194       188       189       -291       309       310       -334       254       252       253       -272       223       139       149         2       282       280       -47       156       193       209       187       211       170       169       177       149       -4       166       95       136       225         447       16       88       2       210       166       177       175       150       200       138       164       142       1       324       94       251         5       449       265       67       313       314       89       176       132       159       283       130       21       131       149       85       220       142       1       324       250       102       162       103       109       100       145         64       312       65       276       316 | <ul> <li>□</li> <li>打开棋谱</li> <li>○</li> <li>○&lt;</li></ul> |
| Copyright @ 2016 Net Igo Campus, All rights reserved.         日期           对局名         第63期王座戦 最終予選枠抜け戦第6局         日期           对局设定         SZ:19 KM:6.5         结果           对局者(白)         孫 詰三段         剩余时间         -         2           对局者(黑)         安斎伸彰七段         剩余时间         -         2                                                                                                    | 2015/4/23<br>B+0.5<br>29<br>22                                                                                                    |
| ·····································                                                                                                    | 2017/03/11(星期六)<br>0:59:30                                                                                                    |

# 5 使用注意事项

- 敝公司将最新安装包更新到网站上供用户下载。
   http://www.igocampus.com/cn
- 作为教师请务必按照「2 运行环境」装备好您的工作电脑。
- 本系统提供免费使用期间,请参考公司网站。指导费由师生自行商量。
- 本系统推荐给对围棋教育有热心,且具备责任心的广大围棋老师使用、
   使用中难免会发生纠纷,请师生之间交涉,妥善解决。在免费使用期间弊公司
   概不负责。

# 6 联系方式

如果您在使用中发现了问题, 或是有意见和建议, 欢迎和我们联系。

Tel: +81-3-5875-7408 Fax: +81-3-5875-7409 Email: <u>support@igocampus.com</u> Skype: igocampus